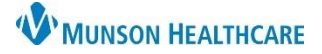

## Related Records for Maternity Nurses and Clinical Staff

Cerner PowerChart EDUCATION

Related Records function allows the user to quickly access any related charts (mother or baby). The action is described as toggling from one chart to the next.

## Accessing Related Charts

 Click the Related Records icon from the mother's chart.

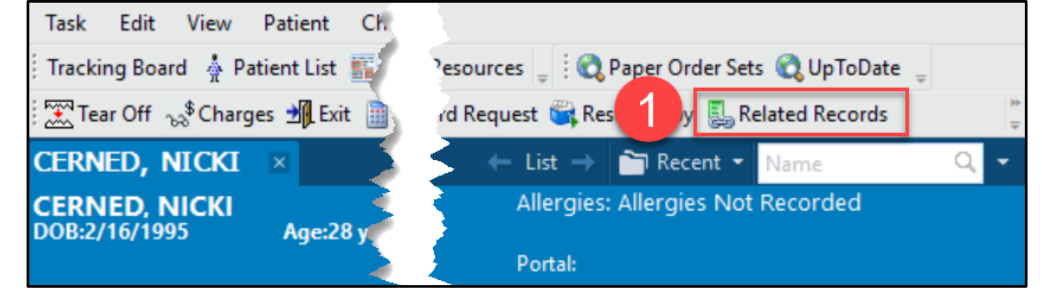

2. Click the X on the Encounter Selection window that appears when the related newborn chart opens.

| BABYBOY, MATT                  | E | ×                                                                                                    |                 |          |                |                                            |  |   |   |
|--------------------------------|---|----------------------------------------------------------------------------------------------------|-----------------|----------|----------------|--------------------------------------------|--|---|---|
| BABYBOY, MATT<br>DOB:4/16/2023 | A | Age:2 days                                                                                                    |                 | Sex:Male |                | MRN:MT1000145<br>Location:PG-Mat; 1102; B1 |  |   |   |
|                                |   | P Encou                                                                                                    | unter Selection |          |                | 2                                          |  | × |   |
| Menu                           | ſ |                                                                                                    | 1               |          | 1              | _                                          |  | - | 4 |
| Nurse View                     |   | Selected                                                                                                    | Account #       | Facility | Location       | Admit Date                                 |  |   |   |
| Interactive View               |   | X                                                                                                    | MT1719900046    | ММС      | PG-Mat 1102 B1 | 4/16/2023 10:31:35 AM EDT                  |  |   |   |
| Orders                         |   |                                                                                                    |                 |          |                |                                            |  |   |   |
| Clinical Notes                 |   | If there are multiple newborns associated to the mother, all available linked records will display for the user to choose which chart to open. |                 |          |                |                                            |  |   |   |
| Form Browser                   |   |                                                                                                    |                 |          |                |                                            |  |   |   |
| Growth Chart                   |   |                                                                                                    |                 |          |                |                                            |  |   |   |

## Click the Related Records icon again from the newborn's chart,

the mother's chart opens.

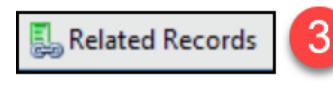

 Click the X on the Encounter Selection window that appears when the related mother chart opens.

| CERNED, NICKI                  | ×            |            |          |                                         |                                         |   |   |
|--------------------------------|--------------|------------|----------|-----------------------------------------|-----------------------------------------|---|---|
| CERNED, NICKI<br>DOB:2/16/1995 | Age:28 years | Sex:Female |          | MRN:MT1000131<br>Location:PG-Mat; 1102; | A                                       |   |   |
|                                | P Encounter  | Selection  |          |                                         | 4                                       | × |   |
| Menu                           |              |            |          |                                         |                                         | _ | 4 |
| Nurse View                     | Selected     | Account #  | Facility | PG_Mat 1102 A                           | Admit Date<br>10/3/2022 10:13:10 AM EDT | _ |   |
| Interactive View               | · · · · · ·  |            | Millio   | ro-mat froz A                           |                                         |   |   |
| Orders                         |              |            |          |                                         |                                         |   |   |
| Clinical Media                 |              |            |          |                                         |                                         |   |   |
| Clinical Notes                 |              |            |          |                                         |                                         |   |   |
| Form Browser                   | <            |            |          |                                         |                                         | > |   |
| Growth Chart                   |              |            | - 1      | Oxygenation/ve                          | пшацоп                                  |   | - |